# OnTimeParts.com Tutorial: Searching for Parts

There are several ways that you can search for parts using OnTimeParts.com. You can search for parts by:

- Entering a full or partial part number of at least three characters in the 'Search' text box.
- Entering a key word in the 'Search' text box.
- Using the part categories in the "Browse Parts" sidebar to drill down to a specific group of parts.

### To search by entering a full or partial part number or keyword:

• In the "Search" box in the upper right hand corner of the page, enter a key work or a full or partial part number. The more specific your search, the more refined your results will be.

| Endlowed X/violadgelines 2407 Support 1.877.315.3400 |                                        |                                                 | Email  | Password | Go | 6 6 | 1 8 | 3 |
|------------------------------------------------------|----------------------------------------|-------------------------------------------------|--------|----------|----|-----|-----|---|
| 3                                                    | ntelligrated <sup>®</sup> OnTimeParts™ | Cart   Order Form   Orders   Profile   Register | Search | Q        |    |     |     |   |

\*Please note that you will need to enter a minimum of three characters to return any search results. If you enter less than three characters, you will receive a notification that reads, "No items were found matching your search criteria."

- After you enter the characters that you wish to search for, click on the magnifying glass icon or press Enter on your keyboard.
- Your results will appear for you to browse. Search results are sorted in numerical order by part number.

# Results

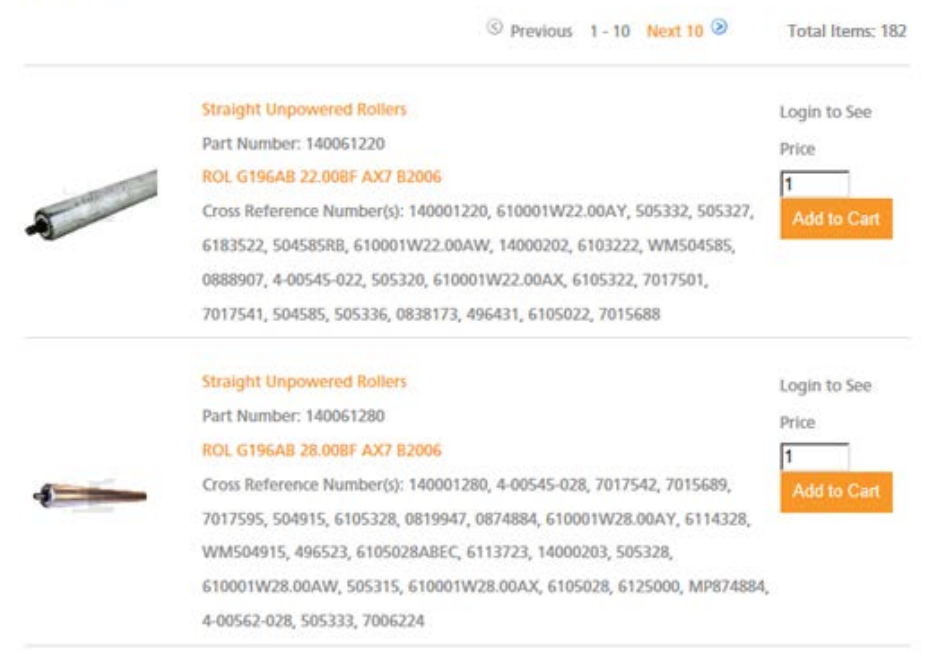

If you don't find the search results you were looking for on the first results page, you'll need to click on 'Next 10' to view the next set of results.

| Results | 1.5                                                                   |                  |
|---------|-----------------------------------------------------------------------|------------------|
|         | © Previous 1 - 10 Next 10 2                                           | Total Items: 182 |
|         | Straight Unpowered Rollers                                            | Login to See     |
|         | Part Number: 140061220                                                | Price            |
|         | ROL G196AB 22.00BF AX7 82006                                          | 1                |
|         | Cross Reference Number(s): 140001220, 610001W22.00AY, 505332, 505327, | Add to Cart      |
|         | 6183522, 504585RB, 610001W22.00AW, 14000202, 6103222, WM504585,       |                  |
|         | 0888907, 4-00545-022, 505320, 610001W22.00AX, 6105322, 7017501,       |                  |
|         | 7017541, 504585, 505336, 0838173, 496431, 6105022, 7015688            |                  |
|         | Straight Unpowered Rollers                                            | Login to See     |
|         | Part Number: 140061280                                                | Price            |
|         | ROL G196AB 28.00BF AX7 82006                                          | 1                |
| -       | Cross Reference Number(s): 140001280, 4-00545-028, 7017542, 7015689,  | Add to Cart      |
|         | 7017595, 504915, 6105328, 0819947, 0874884, 610001W28.00AY, 6114328,  |                  |
|         | WM504915, 496523, 6105028ABEC, 6113723, 14000203, 505328,             |                  |
|         | 610001W28.00AW, 505315, 610001W28.00AX, 6105028, 6125000, MP874884,   | 2                |
|         | 4-00562-028, 505333, 7006224                                          |                  |

If your search result fails to produce any results, you will receive an error message, stating, "No items were found matching your search criteria."

|                                    | Browco Ports | No items were found matching your search | criteria. <b>&lt;·····</b>                      | Wondwide  |   |
|------------------------------------|--------------|------------------------------------------|-------------------------------------------------|-----------|---|
|                                    | Solutions    | Services                                 |                                                 | Worldwide |   |
| Intelligrated <sup>®</sup> OnTimeF |              | OnTimeParts™                             | Cart   Order Form   Orders   Profile   Register | Search    | Q |

If this happens it's because either you entered a string of characters that don't partially or exactly match any part numbers, cross reference numbers, the part description or not enough characters were entered.

#### To search for a part using the "Browse Parts – Parts by Category" Sidebar:

| Browse Parts                        |
|-------------------------------------|
| ▶ Parts by Category                 |
| Baler Parts                         |
| Bearings                            |
| Belt, Chain & Pin Guides            |
| Casters & Wheels                    |
| Consumables                         |
| Conveyor Belts & Belt Tools         |
| Conveyors, Parts & Accessories      |
| Crane Parts & Accessories           |
| Electrical & Electronic Components  |
| Hand & Power Tools                  |
| Hardware & Fasteners                |
| Hoses, Tubing & Fittings            |
| Hydraulic & Pneumatic Equipment     |
| Ladders, Catwalks & Platforms       |
| Lifts & Accessories                 |
| Miscellaneous                       |
| Motors & Power Transmission         |
| Office Supplies                     |
| Packaging & Labeling Equipment      |
| Pallet & Carton Storage Equipment   |
| Palletizers, Stackers & Wrappers    |
| Raw Material                        |
| Robotics                            |
| Rollers, Pulleys & Sheaves          |
| Safety Devices, Signs & Labels      |
| Sorter Parts & Accessories          |
| Structural Elements                 |
| Warranties Services & Documentation |

Intelligrated invested a great deal of time and money in categorizing our parts and developing this feature for our web users. We encourage all of our users to browse these categories for familiarization. If you feel you have found a part that is improperly categorized, please contact ontimepartssupport@intelligrated.com.

- Select the appropriate category from the list that you feel would be most representative of that part that for which you are searching. The example shows, "Electrical & Electronic Components".
- You will find that these categories begin at the most general level and get more specific as you continue to drill-down through additional subcategories. .

## **Electrical & Electronic Components**

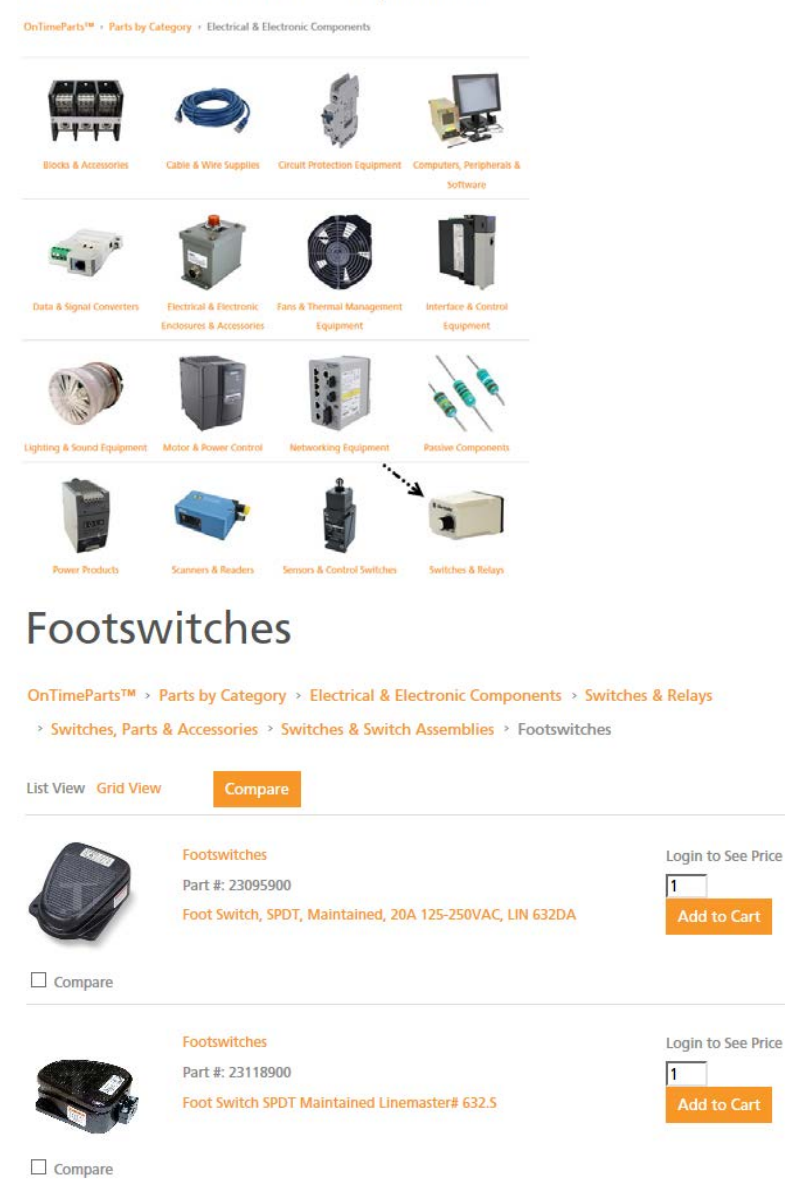

- Continue to drill down until you reach the end-node, or most specific section available. The example shown here is "Footswitches". Parts will appear on the page once you have reached the end-node. Parts are sorted numerically by part number.
  - If at any point in the drilldown process, you want to jump back a tier or more in your results, use the breadcrumb to select which tier you want to jump back to:

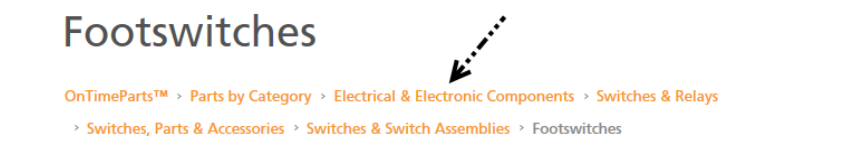